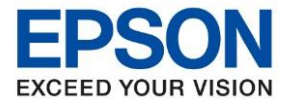

หัวข้อ : วิธีการแก้ปัญหา Windows Update แล้วคอมฯเครื่องลูก พิมพ์งานไม่ได้ ระบบปฏิบัติการ : Windows 8.1, 10

เนื่องจากขณะนี้ Windows มีการ Update Patch ใหม่ ซึ่งเป็นการอัพเดทความปลอดภัยการเข้าถึงอุปกรณ์ใน Network ส่งผลให้อุปกรณ์อื่นๆ ที่มีการใช้งานไดร์เวอร์ผ่านเครือข่าย อาจติดขัดหรือไม่สามารถใช้งานได้

อาการ: พิมพ์งานผ่านไดร์เวอร์ในรูปแบบการเชร์ สำหรับใช้งานร่วม ใช้งานไม่ได้ (เครื่องพิมพ์ต่อตรงคอมฯเครื่องแม่ และ มีคอมฯเครื่องลูกใช้งานร่วมกัน)

**การแก้ไขปัญหาเบื้องต้น:** แนะนำให้ลบ update ตัวล่าสุดออกไปก่อน จนกว่าทาง Microsoft จะมีการ Update Patch ใหม่เพื่อแก้ปัญหาส่วนนี้อีกครั้ง

### <u>วิธีการแก้ไข</u>

ให้ทำการการลบ Patch ที่พบปัญหาออกไปก่อน (จนกว่า windows จะ update patch แก้ไขออกมา) โดยทำตามวิธีการดังนี้

### 1. เข้า **Control Panel**

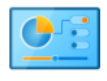

Control Panel

### 2. เลือก Programs and Features

Programs and Features

### 3. เลือก View installed updates

| v installed updates<br>To uninstall a program, select it from the list and then click Uninstall, Change, or Repair.<br>Coganize •<br>Organize •                                                                                                    |  |                                     | Uninstall or change a program                                                                                                    | trol Panel Home                               |
|----------------------------------------------------------------------------------------------------|--|-------------------------------------|----------------------------------------------------------------------------------------------------|-----------------------------------------------|
| Organize •                                                                                                    |  | click Uninstall, Change, or Repair. | To uninstall a program, select it from the list and ther                                                                                                    | v installed updates<br>Windows features on or |
| Il a program from the<br>vork                                                                                                    |  |                                     | Organize 🔻                                                                                                    |                                               |
|                                                                                                    |  |                                     | 100                                                                                                    | II a program from the<br>vork                 |
|                                                                                                    |  |                                     | and the second second s |                                               |
|                                                                                                    |  |                                     |                                                                                                    |                                               |
|                                                                                                    |  |                                     |                                                                                                    |                                               |
|                                                                                                    |  |                                     |                                                                                                    |                                               |
|                                                                                                    |  |                                     |                                                                                                    |                                               |
|                                                                                                    |  |                                     |                                                                                                    |                                               |
|                                                                                                    |  |                                     |                                                                                                    |                                               |
|                                                                                                    |  |                                     | Records and the second second s                                                                                                    |                                               |
|                                                                                                    |  |                                     | and the second second sec                                                                                                    |                                               |
|                                                                                                    |  |                                     | · · · · · · · · · · · · · · · · · · ·                                                                                                    |                                               |
| And And And And And And And And And And                                                                                                    |  |                                     |                                                                                                    |                                               |
|                                                                                                    |  |                                     | and the second second se                                                                                                    |                                               |
|                                                                                                    |  |                                     |                                                                                                    |                                               |
|                                                                                                    |  |                                     |                                                                                                    |                                               |
|                                                                                                    |  |                                     |                                                                                                    |                                               |
| and the second second se |  |                                     | A CONTRACTOR OF A CONTRACTOR                                                                                                    |                                               |
|                                                                                                    |  |                                     |                                                                                                    |                                               |
|                                                                                                    |  |                                     |                                                                                                    |                                               |

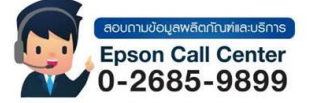

- สามารถสอบถามข้อมูลเพิ่มเติมทางอีเมลล์ได้ที่ <u>support@eth.epson.co.th</u>
- เวลาทำการ : วันจันทร์ ศุกร์ เวลา 8.30 17.30 น.ยกเว้นวันหยุดนักขัตถูกษ์
  www.epson.co.th

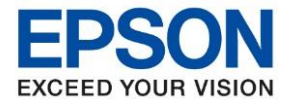

| หัวข้อ         | : วิธีการแก้ปัญหา Windows Update แล้วคอมฯเครื่องลูก พิมพ์งานไม่ได้ |
|----------------|--------------------------------------------------------------------|
| ระบบปฏิบัติการ | : Windows 8.1, 10                                                  |

# 4. กรณีที่ใช้ Windows 8.1 ให้เลือก KB5005076

กรณีที่ใช้ **Windows 10** ให้เลือก **KB5005565** หรือ **KB5005033** \*\* หากพบทั้ง 2 รายการ ให้เลือกลบทีละรายการ โดยให้คลิกเลือก KB ที่ต้องการลบ แล้วกด **Uninstall** (ให้ทำการ Uninstall ออกทั้งเครื่องแม่และเครื่องลูกที่ใช้งานไม่ได้)

# <u>จากตัวอย่าง</u> ด้านล่างนี้เป็นของ Windows 10

| Uninstall | an | upd | late |
|-----------|----|-----|------|
|           |    |     |      |

To uninstall an update, select it from the list and then click Uninstall or Change.

| ne                                                                   | Program           | Version | Publisher             | Installed On |
|----------------------------------------------------------------------|-------------------|---------|-----------------------|--------------|
| Adobe Acrobat Reader DC (1)                                          |                   |         |                       |              |
| Microsoft Windows (8)                                                |                   |         |                       |              |
| Security Update for Microsoft Windows (KB4598481)                    | Microsoft Windows |         | Microsoft Corporation | 2/22/2021    |
| Feature Update to Windows 10 20H2 via Enablement Package (KB4562830) | Microsoft Windows |         | Microsoft Corporation | 2/23/2021    |
| Security Update for Adobe Flash Player                               | Microsoft Windows |         | Microsoft Corporation | 2/24/2021    |
| Update for Removal of Adobe Flash Player                             | Microsoft Windows |         | Microsoft Corporation | 3/15/2021    |
| Update for Microsoft Windows (KB4589212)                             | Microsoft Windows |         | Microsoft Corporation | 3/15/2021    |
| Update for Microsoft Windows (KB5004331)                             | Microsoft Windows |         | Microsoft Corporation | 8/10/2021    |
| Servicing Stack 10.0.19041.1220                                      | Microsoft Windows |         | Microsoft Corporation | 9/16/2021    |
| Security Update for Microsoft Windows (KB5005565)                    | Microsoft Windows |         | Microsoft Corporation | 9/16/2021    |

## 5. กด **Yes**

s on or

#### Uninstall an update

To uninstall an update, select it from the list and then click Uninstall or Change.

| me                                                                   |                                                 | Program           | Version                               | Publisher             | Installed On |
|----------------------------------------------------------------------|-------------------------------------------------|-------------------|---------------------------------------|-----------------------|--------------|
| Adobe Acrobat Reader DC (1)                                          |                                                 |                   |                                       |                       |              |
| Microsoft Windows (8)                                                |                                                 |                   |                                       |                       |              |
| E Security Update for Microsoft Windows (KB4598481)                  |                                                 | Microsoft Windows |                                       | Microsoft Corporation | 2/22/2021    |
| Feature Update to Windows 10 20H2 via Enablement Package (KB4562830) |                                                 | Microsoft Windows |                                       | Microsoft Corporation | 2/23/2021    |
| Security Update for Adobe Flash Player                               |                                                 | Microsoft Windows |                                       | Microsoft Corporation | 2/24/2021    |
| Update for Removal of Adobe Flash Player                             |                                                 | te                |                                       | Microsoft Corporation | 3/15/2021    |
| Update for Microsoft Windows (KB4589212)                             | Are you sure you want to uninstall this update? |                   | Microsoft Corporation                 | 3/15/2021             |              |
| Update for Microsoft Windows (KB5004331)                             |                                                 |                   | Microsoft Corporation                 | 8/10/2021             |              |
| Servicing Stack 10.0.19041.1220                                      |                                                 |                   |                                       | Microsoft Corporation | 9/16/2021    |
| Security Update for Microsoft Windows (KB5005565)                    | 55)                                             |                   | · · · · · · · · · · · · · · · · · · · | Microsoft Corporation | 9/16/2021    |
|                                                                      |                                                 | Yes               | No                                    |                       |              |
|                                                                      | L                                               |                   |                                       |                       |              |
|                                                                      |                                                 |                   |                                       |                       |              |

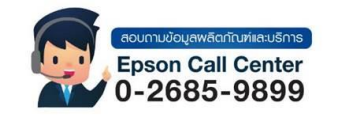

- สามารถสอบถามข้อมูลเพิ่มเติมทางอีเมลล์ได้ที่ <u>support@eth.epson.co.th</u>
- เวลาทำการ : วันจันท<sup>ู่</sup>ร์ ศุกร์ เวลา 8.30 17.30 น.ยกเว้นวันหยุดนักขัดถูกษ์

www.epson.co.th

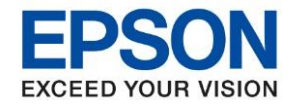

## 6. รอจนกระทั่ง Uninstall เสร็จ

#### Uninstall an update

To uninstall an update, select it from the list and then click Uninstall or Change.

| Name                                                                         |                                                                                       | Program           | Version               | Publisher             | Installed On                     |
|------------------------------------------------------------------------------|---------------------------------------------------------------------------------------|-------------------|-----------------------|-----------------------|----------------------------------|
| Adobe Acrobat Reader DC (1)                                                  |                                                                                       | 2-0               |                       | and a low store       | 57 Sec. 4 Control Control (1993) |
| Microsoft Windows (8)                                                        |                                                                                       |                   |                       |                       |                                  |
| Security Update for Microsoft Windows (KB4598481)                            |                                                                                       | Microsoft Windows | Microsoft Corporation | 2/22/2021             |                                  |
| Feature Update to Windows 10 20H2 via Enablement Package (KB45628 <u>30)</u> |                                                                                       | Microsoft Windows |                       | Microsoft Corporation | 2/23/2021                        |
| Security Update for Adobe Flash Player                                       | s                                                                                     | ×                 | Microsoft Corporation | 2/24/2021             |                                  |
| Update for Removal of Adobe Flash Player                                     | Please wait while the updates are being uninstalled. This might take several minutes. |                   |                       | Microsoft Corporation | 3/15/2021                        |
| Update for Microsoft Windows (KB4589212)                                     |                                                                                       |                   |                       | Microsoft Corporation | 3/15/2021                        |
| Update for Microsoft Windows (KB5004331)                                     |                                                                                       |                   |                       | Microsoft Corporation | 8/10/2021                        |
| Servicing Stack 10.0.19041.1220                                              |                                                                                       |                   |                       | Microsoft Corporation | 9/16/2021                        |
| Security Update for Microsoft Windows (KB5005565)                            |                                                                                       |                   |                       | Microsoft Corporation | 9/16/2021                        |
|                                                                              |                                                                                       |                   |                       |                       |                                  |
|                                                                              |                                                                                       |                   | Cancel                |                       |                                  |
|                                                                              |                                                                                       |                   |                       |                       |                                  |
|                                                                              |                                                                                       |                   |                       |                       |                                  |
|                                                                              |                                                                                       |                   |                       |                       |                                  |
|                                                                              |                                                                                       |                   |                       |                       |                                  |

# 7. กด Restart now เครื่องจะทำการ Restart คอมพิวเตอร์

#### Uninstall an update

To uninstall an update, select it from the list and then click Uninstall or Change.

| lame                                                                 |                   | Program                                                        | Version       | Publisher             | Installed On |
|----------------------------------------------------------------------|-------------------|----------------------------------------------------------------|---------------|-----------------------|--------------|
| Adobe Acrobat Reader DC (1)                                          |                   |                                                                |               |                       |              |
| Microsoft Windows (8)                                                |                   |                                                                |               |                       |              |
| Security Update for Microsoft Windows (KB4598481)                    |                   | Microsoft Windows                                              |               | Microsoft Corporation | 2/22/2021    |
| Feature Update to Windows 10 20H2 via Enablement Package (KB4562830) |                   | Microsoft Windows                                              |               | Microsoft Corporation | 2/23/2021    |
| Security Update for Adobe Flash Player Microsoft Windows             |                   | dows                                                           | ×             | Microsoft Corporation | 2/24/2021    |
| Update for Removal of Adobe Flash Player                             | Microsoft Windows |                                                                |               | Microsoft Corporation | 3/15/2021    |
| Update for Microsoft Windows (KB4589212)                             | You must n        | estart your computer to                                        | apply these   | Microsoft Corporation | 3/15/2021    |
| Update for Microsoft Windows (KB5004331)                             | changes           |                                                                |               | Microsoft Corporation | 8/10/2021    |
| Servicing Stack 10.0.19041.1220                                      |                   |                                                                | 11            | Microsoft Corporation | 9/16/2021    |
| Security Update for Microsoft Windows (KB5005565)                    | Before restartin  | Before restarting, save any open files and close all programs. |               |                       | 9/16/2021    |
|                                                                      |                   | Restart Now                                                    | Restart Later |                       |              |
|                                                                      | L                 |                                                                |               |                       |              |
|                                                                      |                   |                                                                |               |                       |              |
|                                                                      |                   |                                                                |               |                       |              |
|                                                                      |                   |                                                                |               |                       |              |

8. เมื่อเครื่องคอมพิวเตอร์รีสตาร์ทเสร็จแล้ว ให้สั่งพิมพ์งานจากเครื่องลูกอีกครั้ง

# \*หากก่อนหน้านี้ฉบไดร์เวอร์ที่เครื่องลูกออกไปแล้วให้ทำการแชร์ใหม่อีกครั้ง

้หมายเหตุ: วิธีการดังกล่าวหากทำการลบ KB ออกแล้ว แต่เมื่อเครื่องคอมพิวเตอร์มีการอัพเดท Patch เดิมเข้ามาอีกครั้ง อาจส่งผลให้พบอาการเดิม ทั้งนี้อาจต้องรอจนกว่าทาง Microsoft จะมีการ Update Patch ใหม่เพื่อแก้ปัญหาส่วนนี้อีกครั้ง

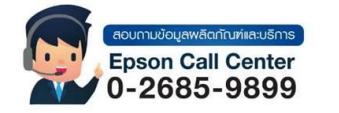

- เวลาทำการ : วันจันท<sup>ู่</sup>ร์ ศุกร์ เวลา 8.30 17.30 น.ยกเว้นวันหยุดนักขัตถูกษ์
  - <u>www.epson.co.th</u>